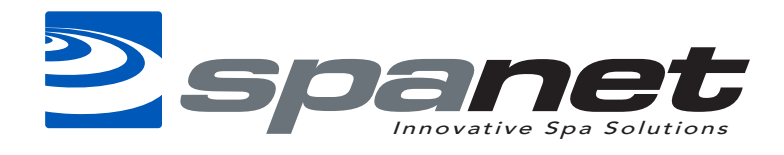

## "INFR" to force WiFi module to reconnect with server

## Press & hold: Up & Down Arrows

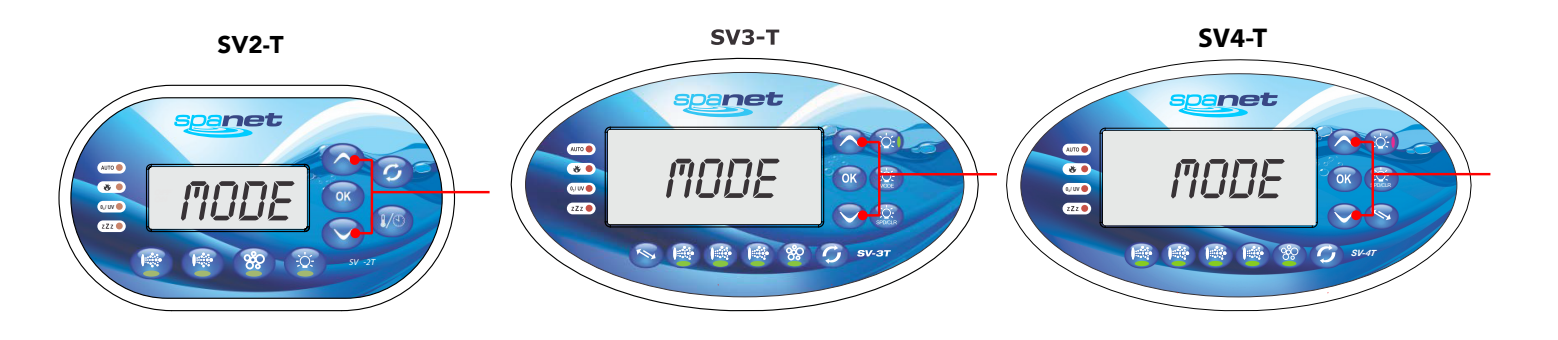

If your spa has dropped offline and is failing to reconnect, please carry out the Infrastructure command "INFR".

- 1)On the spa side keypad press and hold the [**UP**] + [**DOWN**] buttons until display shows **"MODE"** 2)Press the [**DOWN**] button until display shows **"WIFI"**
- 3)Press the [**OK**] button to enter WIFI menu (display will show "**HOT**")
- 4)Press the [UP] button to change display to "INFR"
- 5)Press the [OK] button to confirm INFR (infrastructure) mode (display will briefly show
- "WAIT" and then return to the default temperature display)

After these steps allow the WiFi module another 5 minutes to login to your wireless router and obtain Internet access, then login to the SpaLINK app again and check your spa list. Refresh your list several times until spa appears online.

If your spa fails to reconnect, power your router & spa off at the mains. Firstly power your router back on and wait 5 minutes for it to reconnect to the internet Power the spa back on and allow the WiFi module another 5 minutes to login to your wireless router